# **STEPS TO CREATE AN FSA ID**

The FSA ID— a username and password—has replaced the Federal Student Aid Pin. This ID must be used on certain U.S. Department of Education websites such as <u>fafsa.gov</u>, <u>www.nslds.ed.gov</u>, <u>studentloans.gov</u>, <u>studentaid.gov</u>, and <u>www.teach-ats.ed.gov</u>. Your FSA ID confirms your identity and allows you to electronically sign Federal Student Aid documents.

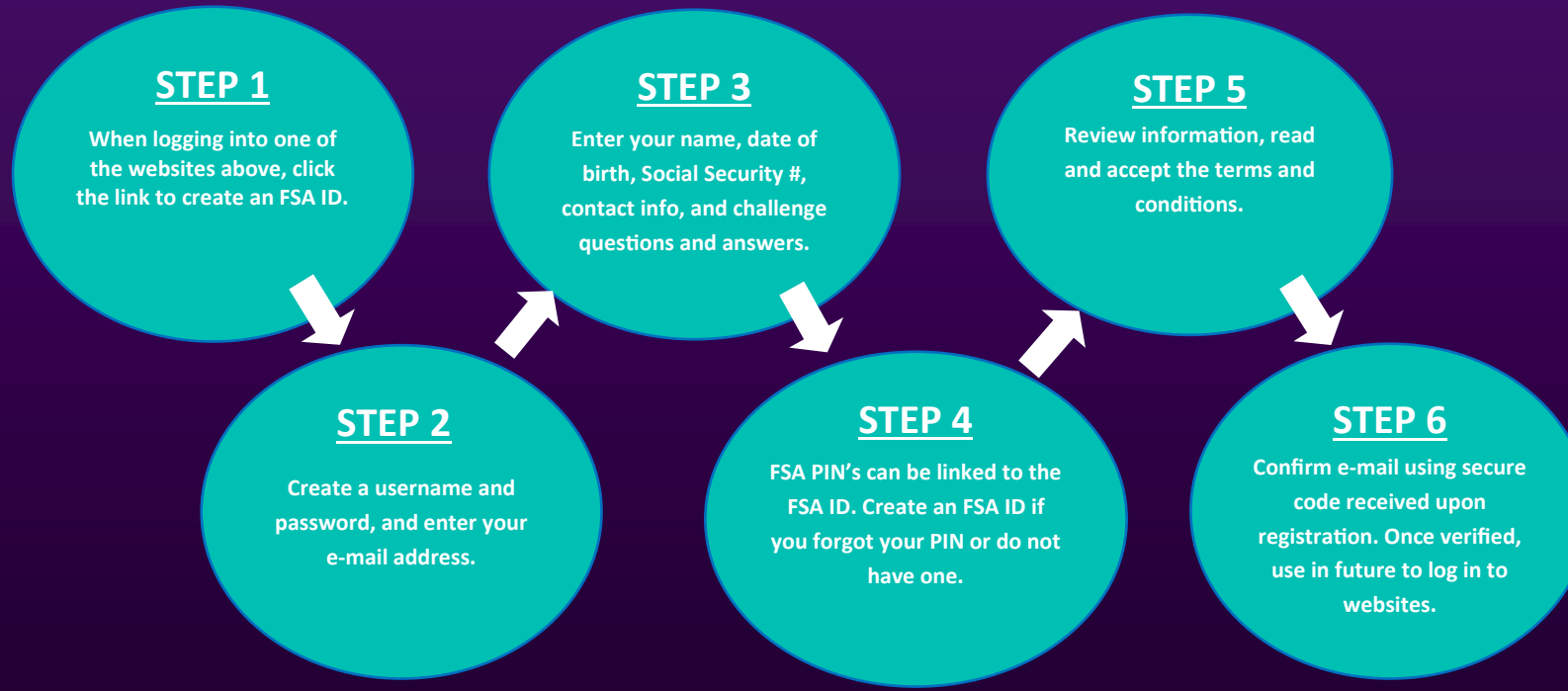

Florida SouthWestern State College, an equal access institution, prohibits discrimination in its employment, programs and activities based on race, sex, gender, age, color, religion, national origin, ethnicity, disability, pregnancy, sexual orientation, marital status, genetic information or veteran's status. The College is an equal access/equal opportunity institution. Questions pertaining to educational equity, equal access, or equal opportunity should be addressed to Title IX Coordinator/ Eauity Officer, 8099 College Parkway, Fort Myers, Florida 33919, eauity@fsw.edu, 239-489.9051 or to the Assistant Secretary for Civil Riahts. United States Deartment of Education.

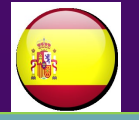

# PASOS PARA CREAR UN FSA ID ...

El FSA ID—un nombre de ususario y contraseña—ha sustituido el PIN de Ayuda Federal para Estudiantes. Este ID debe ser usado en algunos sitios web del Departamento de Educación de EE. UU. tales como <u>fafsa.gov</u>, <u>www.nslds.ed.gov</u>, <u>studentloans.gov</u>, <u>studentaid.gov</u> y <u>www.teach-ats.ed.gov</u>. Su FSA ID confirma su identidad y le permite firmar electrónicamente documentos de Ayuda Federal para Estudiantes.

#### **PASO 1**

Cuando inicie sesión en uno de los sitios web que se mencionaron anteriormente, haga clic en el enlace para crear un FSA ID.

#### PASO 3

Ingrese su nombre, fecha de nacimiento, número de seguro social, información de contacto y establezca preguntas y respuestas de seguridad.

### **PASO 5**

Revise la información, lea y acepte los términos y condiciones .

## <u>PASO 2</u>

Cree un nombre de usuario y contraseña, ingrese su dirección de correo electrónico .

## PASO 4

El PIN de FSA puede estar asociado al FSA ID. Cree un FSA ID si usted olvidó su PIN o no posee alguno.

#### PASO 6

Confirme la dirección de correo electrónica usando el código de seguridad recibido durante el registro. Una vez verificada, use esta dirección de correo electrónica para ingresar en los sitios web en el futuro.

Florida SouthWestern State College, an equal access institution, prohibits discrimination in its employment, programs and activities based on race, sex, gender, age, color, religion, national origin, ethnicity, disability, pregnancy, sexual orientation, marital status, genetic information or veteran's status. The College is an equal access/equal opportunity institution. Questions pertaining to educational equity, equal access, or equal opportunity institution should be addressed to Title X Coordinator/Equity Officer, 8099 College Parkway, Fort Myers, Florida 33919, equity/@fsw.edu, 239.489.9051 or to the Assistant Secretary for Civil Rights, United States Department of Education.